# TUTORIAL DOWNLOAD DO CERTIFICADO DE APLICADOR JÁ CADASTRADO

Passo a passo para realizar o download do certificado de aplicador que já foi aprovado e está disponível para acesso.

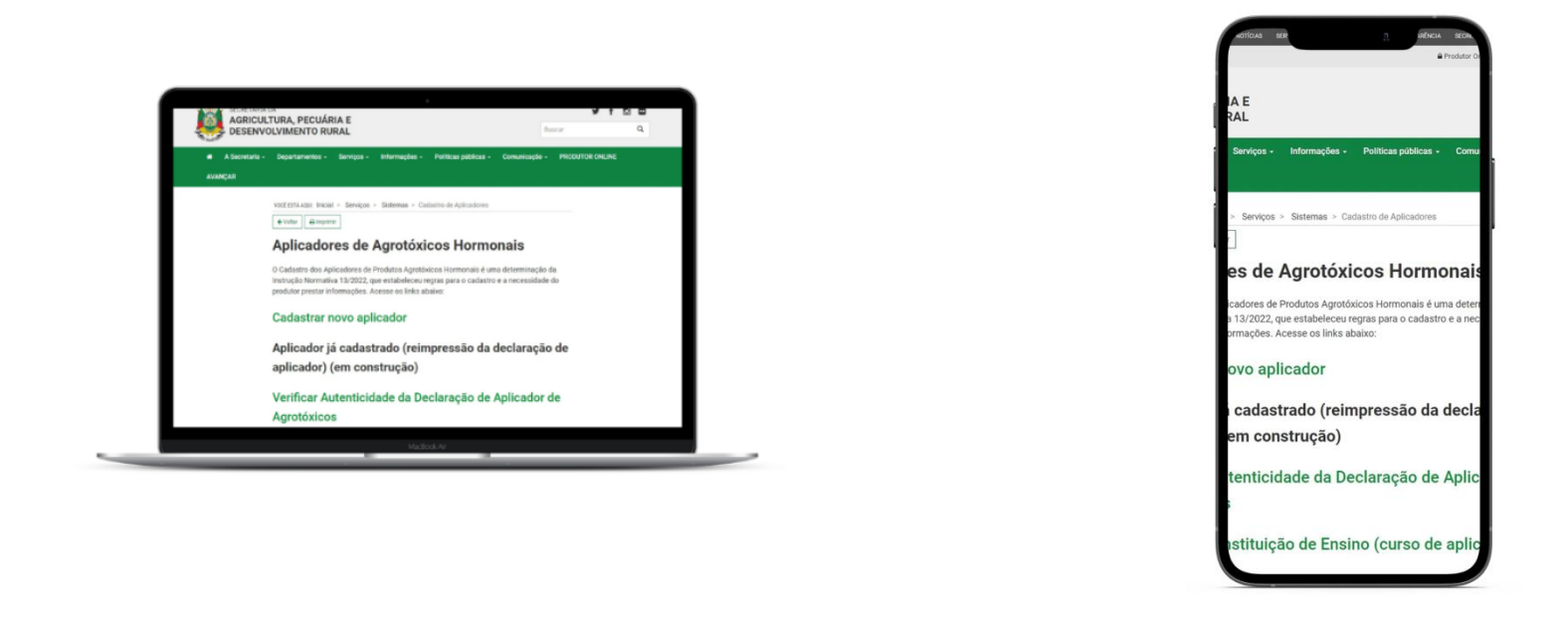

Nesta atualização, pensando em facilitar o acesso ao sistema, disponibilizamos que a Validação do Certificado possa ser realizado no **navegador do computador** e também pelo **celular.**  Após o Aplicador realizar seu cadastro e envio de documentação, no site da Secretaria da Agricultura RS, e de o cadastro ser **DEFERIDO** pela Secretaria, é emitido o documento Certificado de Cadastro de Aplicador.

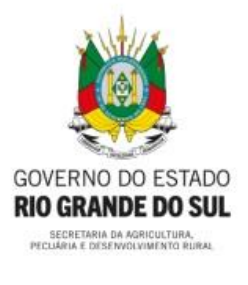

## ESTADO DO RIO GRANDE DO SUL

SECRETARIA DA AGRICULTURA, PECUÁRIA E DESENVOLVIMENTO RURAL

DEPARTAMENTO DE DEFESA VEGETAL

## DOCUMENTO SEM VALIDADE

Declaramos para os devidos fins, que JOSE DO TESTE, CPF 122.254.290-06 está cadastrado no Sistema de Defesa Agropecuária nesta Secretaria, como Aplicador de Agrotóxicos Hormonais, tendo concluído o curso em 07/12/2022 atendendo ao disposto na Instrução Normativa 13, de 2022, desta Secretaria.

A presente Declaração possui validade até 07/12/2027.

## DOCUMENTO SEM VALIDADE

## Homologação

Porto Alegre, 26 de dezembro de 2022.

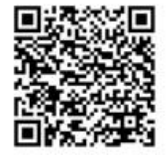

CHAVE DO CERTIFICADO 000048620C172F31874854F7

VERIFICAR AUTENTICIDADE

Escaneie o QR code ou visite https://sda11.hml.rs.gov.br/validar-certificado-aplicador

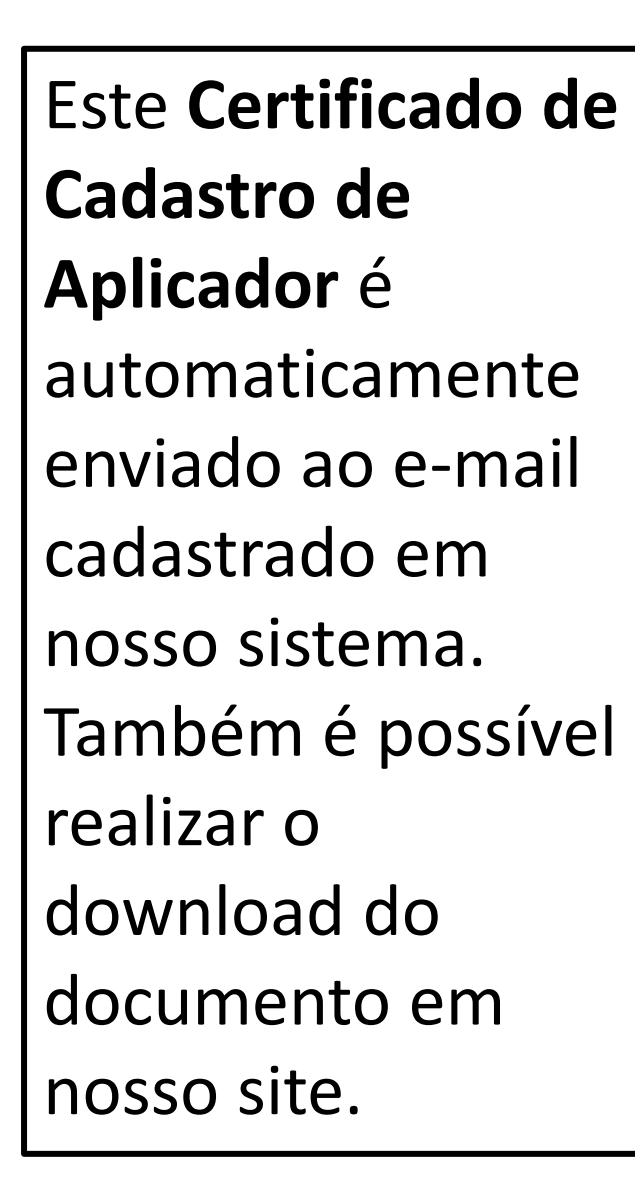

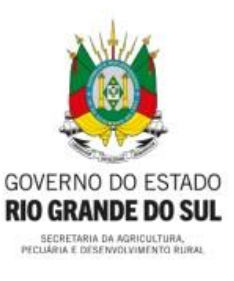

## ESTADO DO RIO GRANDE DO SUL

SECRETARIA DA AGRICULTURA, PECUÁRIA E DESENVOLVIMENTO RURAL

DEPARTAMENTO DE DEFESA VEGETAL

DOCUMENTO SEM VALIDADE

Declaramos para os devidos fins, que JOSE DO TESTE, CPF 122.254.290-06 está cadastrado no Sistema de Defesa Agropecuária nesta Secretaria, como Aplicador de Agrotóxicos Hormonais, tendo concluído o curso em 07/12/2022 atendendo ao disposto na Instrução Normativa 13, de 2022, desta Secretaria.

A presente Declaração possui validade até 07/12/2027.

## DOCUMENTO SEM VALIDADE

Homologação

Porto Alegre, 26 de dezembro de 2022.

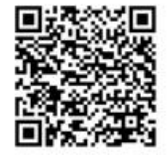

CHAVE DO CERTIFICADO 000048620C172F31874854F7

VERIFICAR AUTENTICIDADE

Escaneie o QR code ou visite https://sda11.hml.rs.gov.br/validar-certificado-aplicador

## Abra o site da Secretaria da Agricultura RS, através do link: agricultura.rs.gov.br

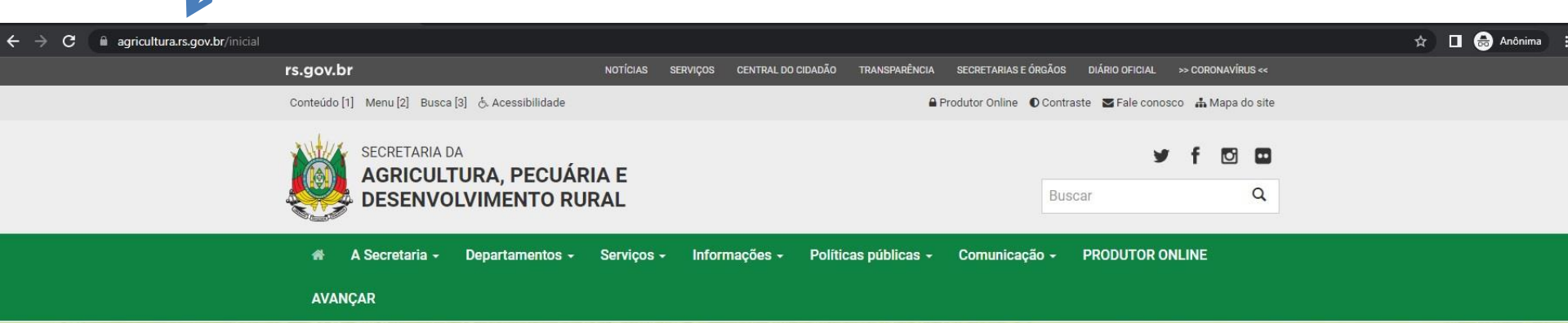

### Chuvas devem ficar dentro da média nos próximos três meses, aponta Boletim Copaaergs

O prognóstico climático para o trimestre janeiro-fevereiro-março 2023 indica condições de precipitação pluvial próximas da média climatológica na maioria das regiões

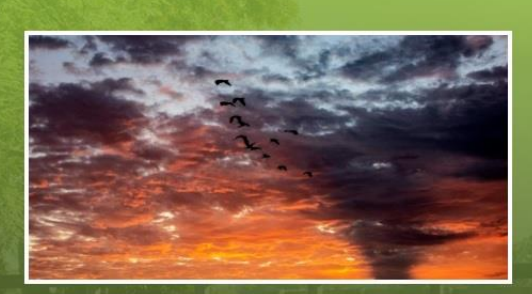

Saiba Mais

Serviços

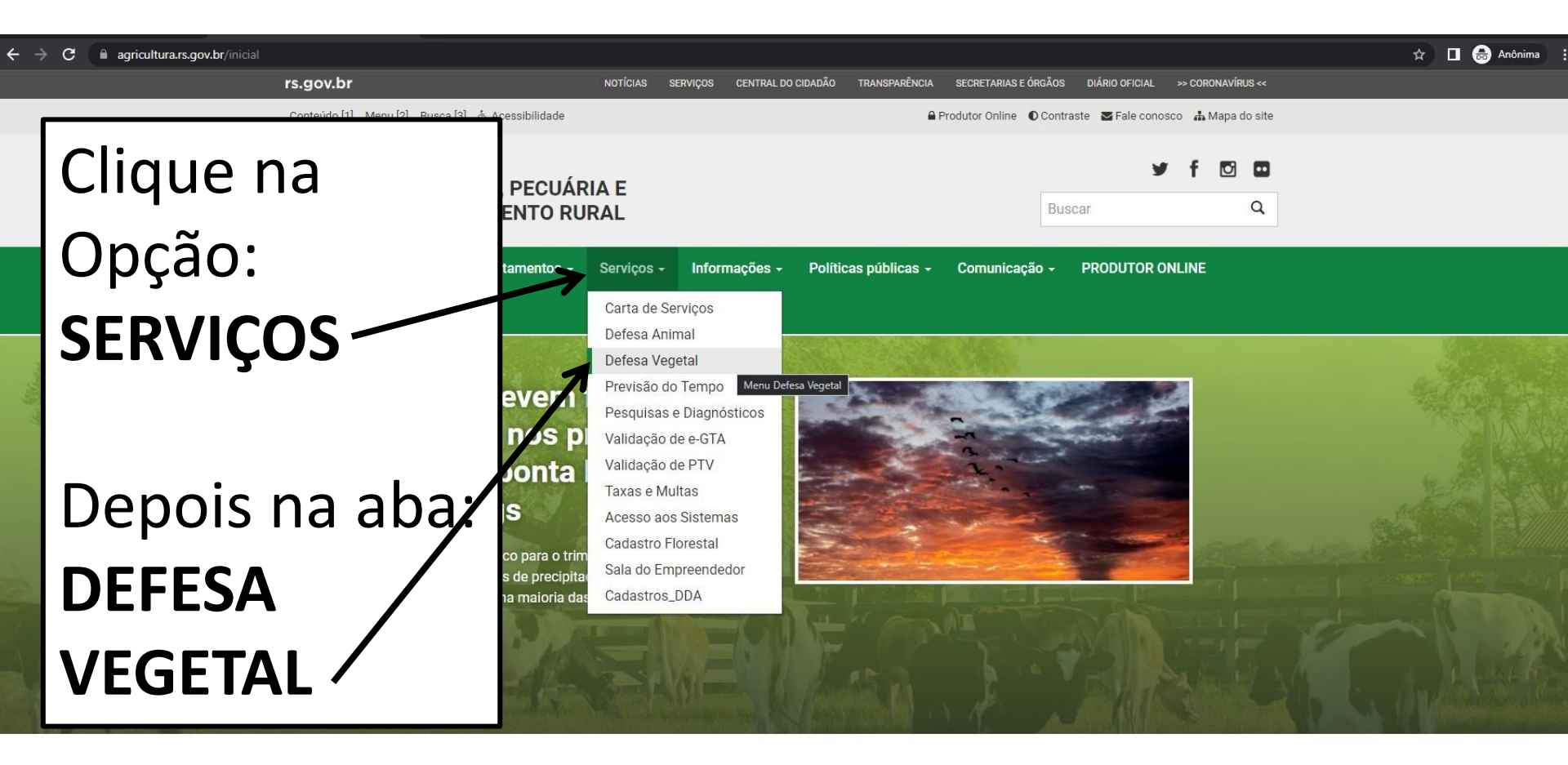

Serviços

#### 🛧 🔲 😸 Anônima

VOCÊ ESTÁ AQUI: Inicial > Serviços > Defesa Vegetal

← Voltar 🛛 🖨 Imprimir

### **Defesa Vegetal**

## Desça a página e clique na opção: **HORMONAIS**

#### Agrotóxicos

Todas as informações necessárias sobre agrotóxicos, incluindo solicitações de registro (novo ou renovação) e consulta às empresas registradas.

#### Cadastro de Propriedades Rurais

Informações e Formulários para Cadastro de Propriedades Rurais no Sistema SDA.

#### Cadastro Florestal

Instrumento instituído pela Lei Estadual 14.961, de 13 de dezembro de 2016, para certificação de florestas plantadas

#### Certificação Fitossanitária

Informações sobre habilitação de profissionais para atuar na Certificação Fitossanitária.

#### Controle do Serrador da Acácia-Negra

Informações e Legislação sobre o controle da praga "serrador" da acácia-negra.

#### DIPOV

Divisão de Inspeção de Produtos de Origem Vegetal

#### Hormonais

Todas as informações necessárias sobre hormonais: legislação, princípios ativos, cultivos sensíveis, cadastro de aplicadores, canais de denúncia, entre outras. VOCE ESTÁ AQUI: Inicial > Serviços > Defesa Vegetal > Hormonais

#### ← Voltar 🔒 Imprimir

#### Hormonais

| Canais para Denúncia                                                                                                    | +  |
|----------------------------------------------------------------------------------------------------|----|
| Relatório de ocorrências de derivas de herbicidas hormonais no RS -<br>2018/2021                                                 | +  |
| Cursos de Boas Práticas para Aplicação de Hormonais                                                                              | +  |
| Formulário Cadastro de Empresa para ministrar curso de aplicador de<br>agrotóxicos                                               | +  |
| Aplicador de Agrotóxico                                                                                                    | -  |
| CADASTRO NOVO APLICADOR                                                                                                    |    |
| Obs.: caso o aplicador prefira realizar o cadastro na Inspetoria de Defe<br>Agropecuária, deverá apresentar o formulário abaixo. | sa |
| FORMULÁRIO DE CADASTRO APLICADOR DE AGROTÓXICOS                                                                                  |    |
| TUTORIAL PARA CADASTRO APLICADOR                                                                                                 |    |
| VÍDEO TUTORIAL CADASTRO DE APLICADOR - VERSÃO SITE.                                                                              |    |
| DOWNLOAD DO CERTIFICADO DE APLICADOR<br>JÁ CADASTRADO.                                                                           |    |
| ~                                                                                                    |    |

VALIDAÇÃO DO CERTIFICADO DE CADASTRO APLICADOR

TUTADIAL DE VALIDAÇÃO DE OFOTIFICADO

Noticias

Para ter acesso ao Certificado de Cadastro de Aplicador, clique na opção: **DOWNLOAD DO CERTIFICADO DE APLICADOR JÁ CADASTRADO** 

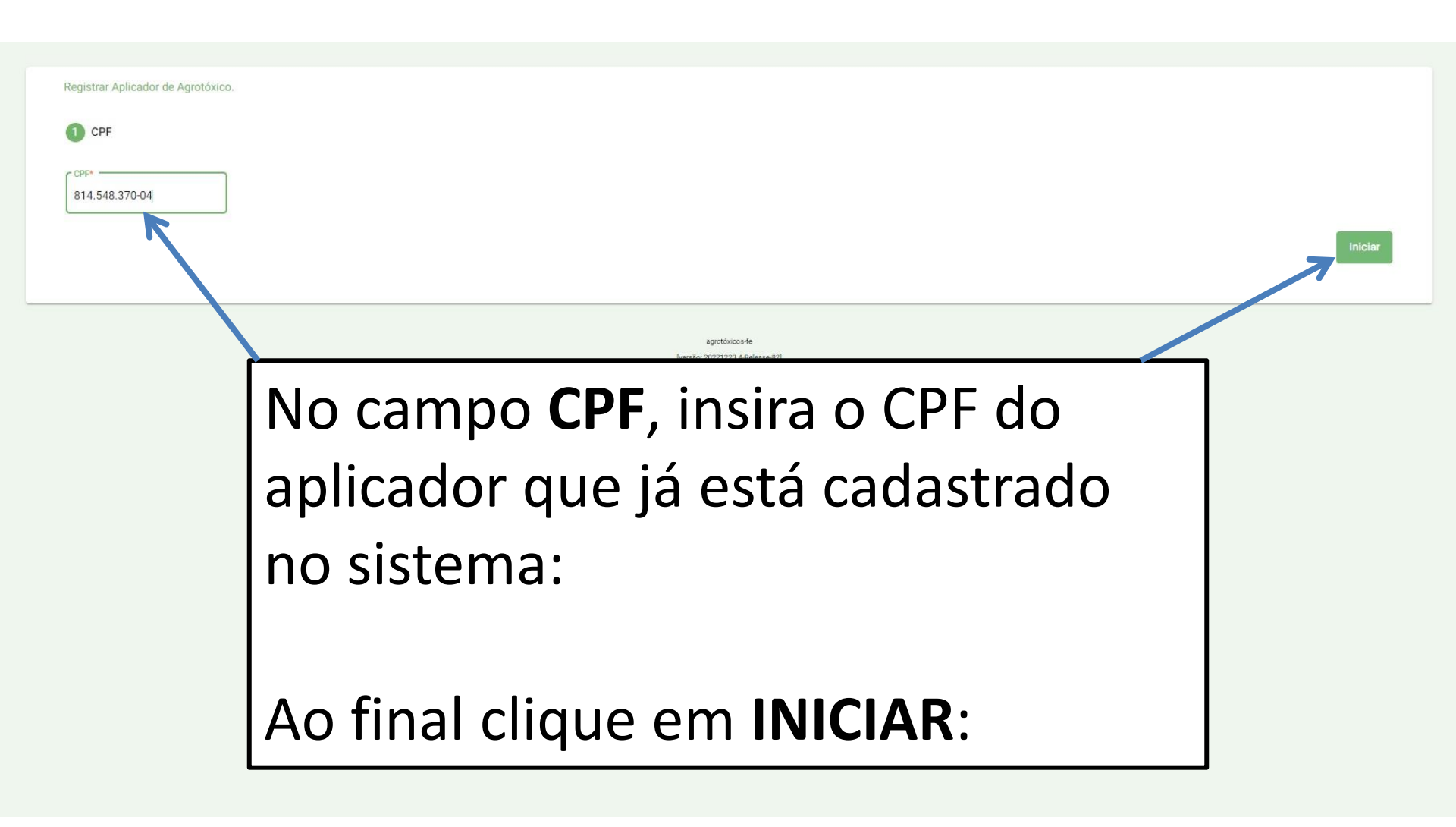

| Emitir Certificado do Registro de Apl                          | licador de Agrotóxico. 2 Verificação em duas etapas                                   | 3 Baixar certificado |
|----------------------------------------------------------------|---------------------------------------------------------------------------------------|----------------------|
| Por favor, digite o código que enviar<br>Chave de Verificação* | mos para 5199******71                                                                 |                      |
| Prefiro receber a chave normail ma                             | ari***onti@agricultura.rs.gov.br Enviar                                               | Validar Chave        |
|                                                                | No campo <b>CHAVE DE VERIFICAÇÃO</b> ,                                                |                      |
|                                                                | insira o codigo que ira receber por SIVIS<br>ou e-mail (conforme você solicitar nesta |                      |
|                                                                | etapa ao sistema). A cada verificação                                                 |                      |
|                                                                | será gerada uma chave diferente.                                                      |                      |
|                                                                | Ao final clique em VERIFICAR:                                                         |                      |

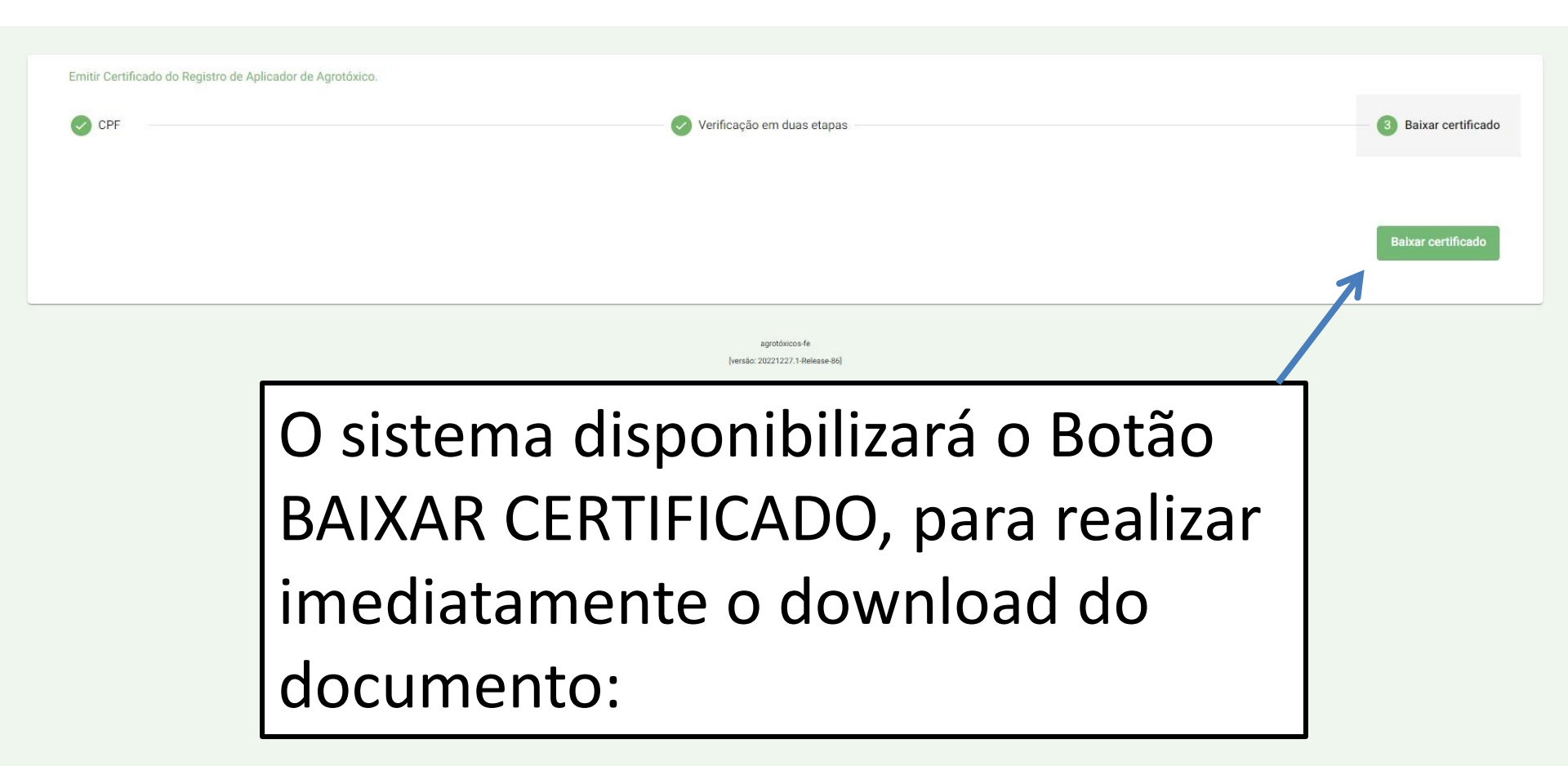

# TUTORIAL DOWNLOAD DO CERTIFICADO DE APLICADOR JÁ CADASTRADO

Passo a passo para realizar o download do certificado de aplicador que já foi aprovado e está disponível para acesso.